## **Checking In and Checking Out**

1. Log into Workday

| workday                   |   | SOUTH TEXAS<br>COLLEGE                |
|---------------------------|---|---------------------------------------|
| South Texas College Login | > | Please enter your Jagnet credentials. |
| Local Login               | > | stcc\<br>Password                     |
|                           |   | Sign in                               |

2. Click on Menu, then click on Time.

| Menu      |                        | ×        |
|-----------|------------------------|----------|
| Apps      | Shortcuts              |          |
| Your Save | d Order                | <b>^</b> |
|           | Jobs Hub               | *        |
| 2         | Talent and Performance |          |
| ÷.        | Requisitions           |          |
| P         | Benefits and Pay       |          |
| 00        | Team Time              |          |
|           | Time                   |          |
| ē         | Absence                |          |
|           | Personal Information   |          |
|           |                        | -        |

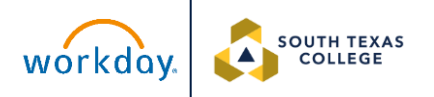

## 3. Click on Check In.

| Enter Time          | View               |
|---------------------|--------------------|
| This Week (0 Hours) | My Time Off        |
| Last Week (0 Hours) | Time Off Balance   |
| Select Week         | Time Clock History |
|                     | My Schedule        |
|                     |                    |
| Time Clock          |                    |
| Check In Check Out  |                    |

4. You will see a summary of the check in details. Click OK.

| Check In X                                           |  |
|------------------------------------------------------|--|
| You are checking in. Please enter your work details. |  |
| Worker * Garcia, Michelle                            |  |
| Date * 10/14/2024                                    |  |
| Time * 09:10 AM                                      |  |
| Time Zone GMT-06:00 Central Time (Chicago)           |  |
| Time Type * 🛛 × Worked Time \cdots 🗄                 |  |
| Details                                              |  |
| Grant 📃                                              |  |
| Comment                                              |  |
| Cancel                                               |  |

5. When you see this message, it means you have successfully checked in.

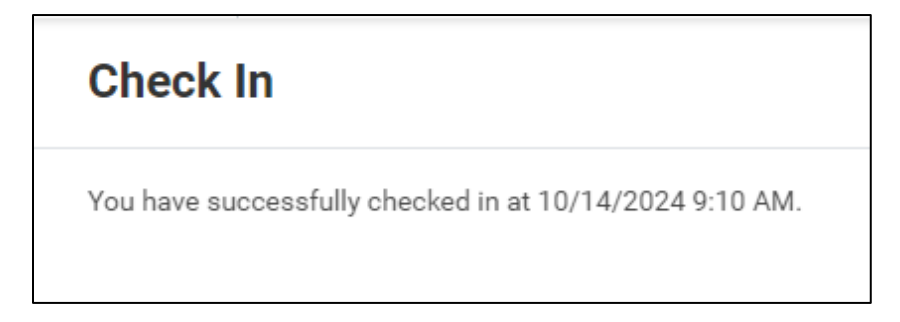

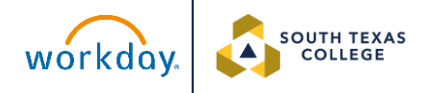

6. Click on Done on the lower right-hand corner of the page to view your

check in time on your time calendar.

| Check In                                                | XII | PDF |
|---------------------------------------------------------|-----|-----|
| You have successfully checked in at 10/14/2024 9:10 AM. |     |     |
|                                                         |     |     |
|                                                         |     |     |
|                                                         |     |     |
|                                                         |     |     |
|                                                         |     |     |
|                                                         |     |     |
|                                                         |     |     |
|                                                         |     |     |
|                                                         | one |     |

## 7. Click on This Week.

| Enter Time          | View               |
|---------------------|--------------------|
| This Week (0 Hours) | My Time Off        |
| Last Week (0 Hours) | Time Off Balance   |
| Select Week         | Time Clock History |
|                     | My Schedule        |
|                     |                    |

8. The check-in will be labeled as "Unmatched Check-In" on your calendar until you check out.

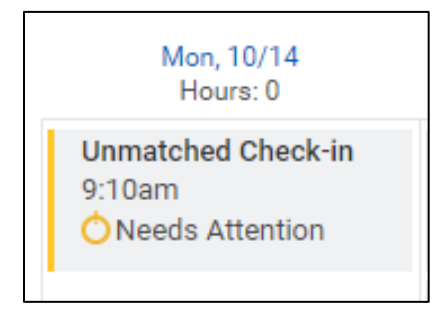

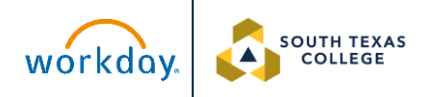

9. To check out, Click on Menu, then click on Time.

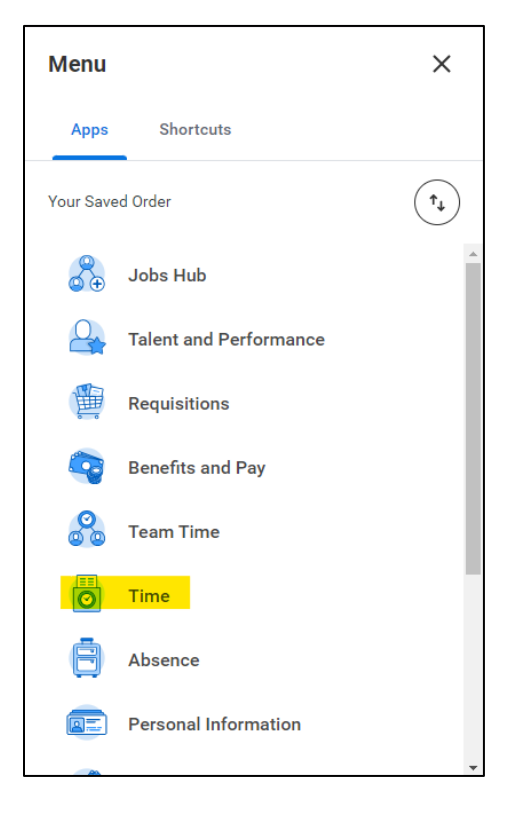

## 10. Click on Check Out.

| Enter Time            | View               |
|-----------------------|--------------------|
| This Week (0 Hours)   | My Time Off        |
| Last Week (1 Hours)   | Time Off Balance   |
| Select Week           | Time Clock History |
|                       | My Schedule        |
|                       |                    |
| Time Clock            |                    |
| Checked In at 9:10 AM |                    |

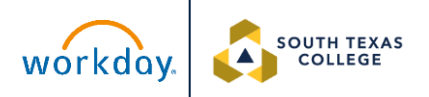

11. You will see a summary of the check out details. If everything is correct, click

OK.

| Check Out X |                                                                |
|-------------|----------------------------------------------------------------|
| Please cli  | ck OK to check out. You will be checked out once you click OK. |
| Worker      | * Garcia, Michelle                                             |
| Date        | * 10/14/2024                                                   |
| Time        | * 10:46 AM                                                     |
| Time Zon    | e GMT-06:00 Central Time (Chicago)                             |
| Reason      |                                                                |
| Out         | t                                                              |
| Details     |                                                                |
| Commen      | t                                                              |
|             | Сапсеі                                                         |

12. When you receive this message, your check out process is complete. To view your check in/check out time, click on View My Calendar.

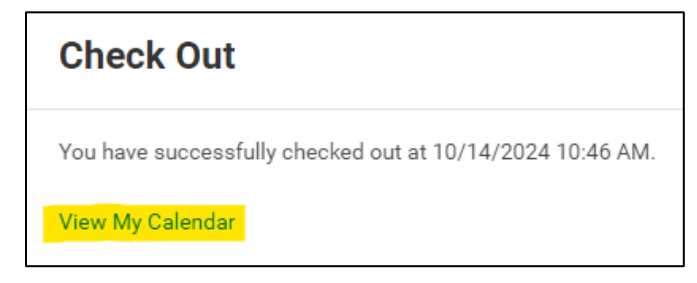

13. The time block will no longer appear as an "Unmatched Check-in" and will appear as "Worked Time." It will include the exact check in and check out time and will automatically round the hours.

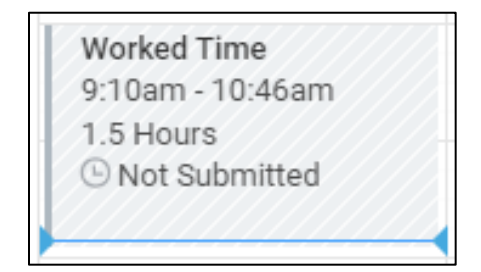

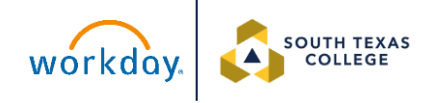

14. If you Checked Out but did not Check In, the time block will show up as an "Unmatched Check-Out."

Unmatched Check-out 2:33pm Oneeds Attention

15. An Electronic Time Adjustment Request Form must be submitted to your supervisor to correct the Unmatched Check-In or Unmatched Check-Out. Review your time after your supervisor enters the time in Workday.

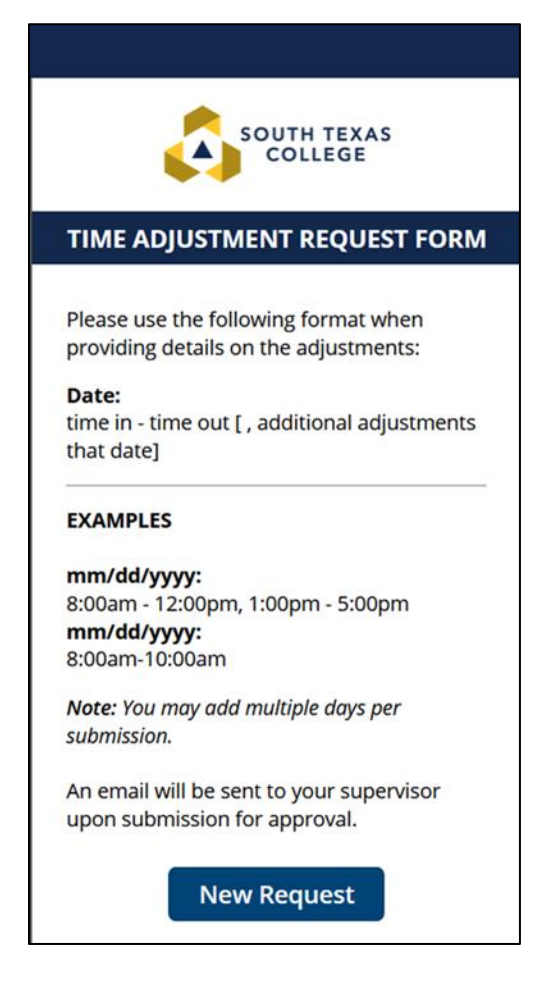

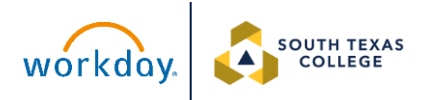